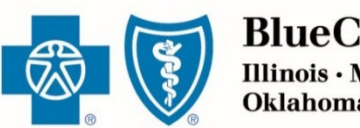

BlueCross, BlueShield, Illinois · Montana · New Mexico Oklahoma · Texas

**JANUARY 24, 2024** 

# Retail Producer Portal Guide: Managing Your Portal Account

The Retail Producer Portal is a comprehensive sales and service tool for the Under 65 individual market and the Medicare markets. The portal enables you to design and deliver quotes, enroll members in Blue plans, manage prospects and serve and support active clients with a host of features. This section covers how to manage your account.

### Managing Your Portal Account

| Register for the Portal   | 2    |
|---------------------------|------|
| Log In to the Portal      | 6    |
| Resolve Account Lock Outs | . 11 |
| Edit Your Profile         | . 12 |
| Change Your Password      | . 14 |

Blue Cross and Blue Shield of Illinois, Blue Cross and Blue Shield of Montana, Blue Cross and Blue Shield of New Mexico, Blue Cross and Blue Shield of Oklahoma, and Blue Cross and Blue Shield of Texas, Divisions of Health Care Service Corporation, a Mutual Legal Reserve Company, an Independent Licensee of the Blue Cross and Blue Shield Association

# Managing Your Portal Account

### **Register for the Portal**

Only those that have completed our onboarding/contracting process can register with the Retail Producer Portal. That process includes completing important contact and license information via the online Producer Express onboarding system.

After the onboarding/contracting process is complete, you will receive a "Welcome" email with your personal nine-digit producer identification number.

At that point, you are ready to register with the Retail Producer Portal.

Go to the Retail Producer Portal

If you have completed the onboarding process, click the "Register" button.

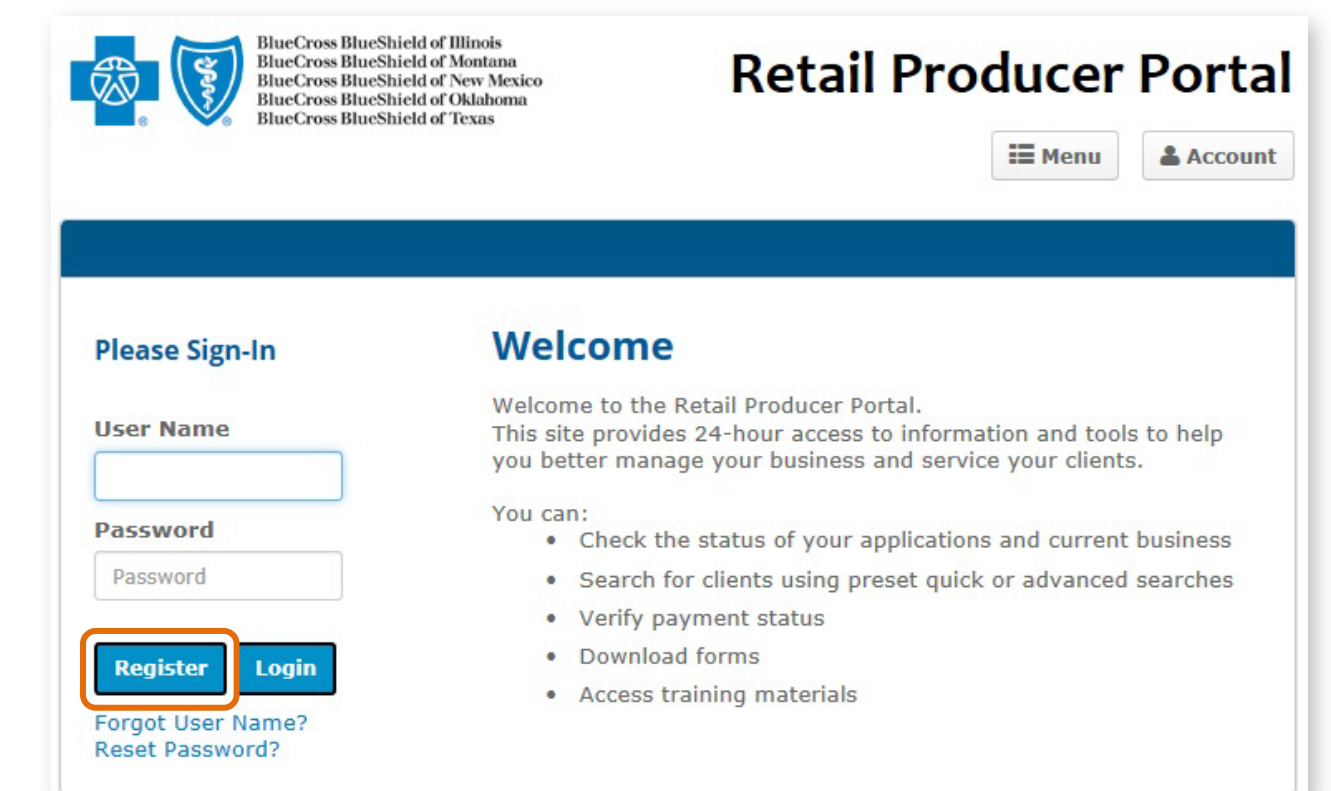

#### Select a User Name and Password

Complete all required fields to register for the Retail Producer Portal.

- 1. Enter your First and Last Name
- 2. Enter a User Name
- **3.** Create a Password and confirm it.
  - The password must be six to nine characters.
  - The password can only contain letters and/or numbers; no special characters are allowed.
  - If you select letters, the letters can be lower case, upper case or a mix of both.

#### Registration

The Retail Producer Portal allows Producers to access information about their Retail Market and Medicare Supplemental individual business.

To apply for this service, please complete the form below. Please select at least one Blue Cross and Blue Shield (BCBS) state you would like to register for and then submit your request.

NOTE: Once your request is submitted, it can take up to 24 HOURS on a regular business day, and longer on the weekend, before you receive a confirmation e-mail letting you know your activation is completed. (Example: If you register on Monday at 3:00 PM, you should receive access by 3:00 PM on Tuesday. If you register Friday, Saturday or Sunday, it could be Monday or Tuesday before you receive an e-mail confirmation.) Please do NOT register more than one time. If you do not receive a confirmation e-mail within the time frames specified above, please select the 'Contact Us' link at the top of this page and call the telephone number associated with your BCBS state.

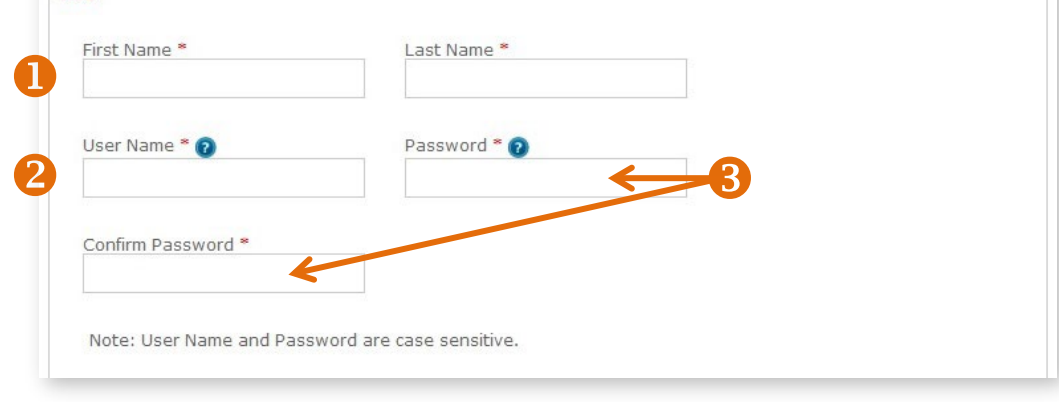

### **Register for Your State**

- **4.** Select all the states in which you are authorized to sell.
- **5.** Complete all required fields for each state. Required fields have a red asterisk.
- 6. In the Agent Unique ID box, enter the nine-digit identification number included in your "Welcome" email when you completed contracting (producers and agencies) or onboarding (subproducers) with our Producer Administration teams.

NOTE: If you contracted or onboarded to sell in multiple states, you have a unique ID number for each state.

**7.** Click the "Continue" button.

|                                                                              | •                                                                                                    |   |
|------------------------------------------------------------------------------|----------------------------------------------------------------------------------------------------|---|
| Address 1 * 🗲                                                                |                                                                                                    |   |
| Address 2                                                                    |                                                                                                    |   |
| City *                                                                       |                                                                                                    |   |
| State *                                                                      |                                                                                                    |   |
| IL                                                                           |                                                                                                    | • |
| Agent Unique ID *                                                            | 0                                                                                                    |   |
| Phone *                                                                      | Please enter the 9 digit identification number you were provided at the time of licensing by Producer Administration. |   |
|                                                                              |                                                                                                    |   |
| E-mail Address *                                                             |                                                                                                    |   |
| E-mail Address *                                                             |                                                                                                    |   |
| E-mail Address *                                                             | lontana                                                                                                    |   |
| E-mail Address *                                                             | lontana<br>ew Mexico                                                                                                  |   |
| E-mail Address * Register for M Register for N Register for O                | lontana<br>ew Mexico<br>klahoma                                                                                       |   |
| E-mail Address * Register for M Register for N Register for O Register for T | lontana<br>ew Mexico<br>klahoma<br>exas                                                                               |   |

### **Register for Your State (continued)**

- 8. After you click the "Continue" button, a confirmation message appears. Either select "Edit" to change the information you entered or click on the "Submit Registration" button.
- 9. Once you submit your information, a note pops up that you can have full use of the site once you receive a confirmation email. It can take up to 24 hours on a regular business day – and longer on the weekend – before you receive the confirmation email. For example, if you register at 3:00 p.m. on Monday, you should receive access by 3:00 p.m. on Tuesday. If you register Friday, Saturday or Sunday, it could be Monday or Tuesday before you receive an email confirmation. Click the "Back to Login Page" button. Note that it takes another day or two to activate your registration.

Please do not register more than one time.

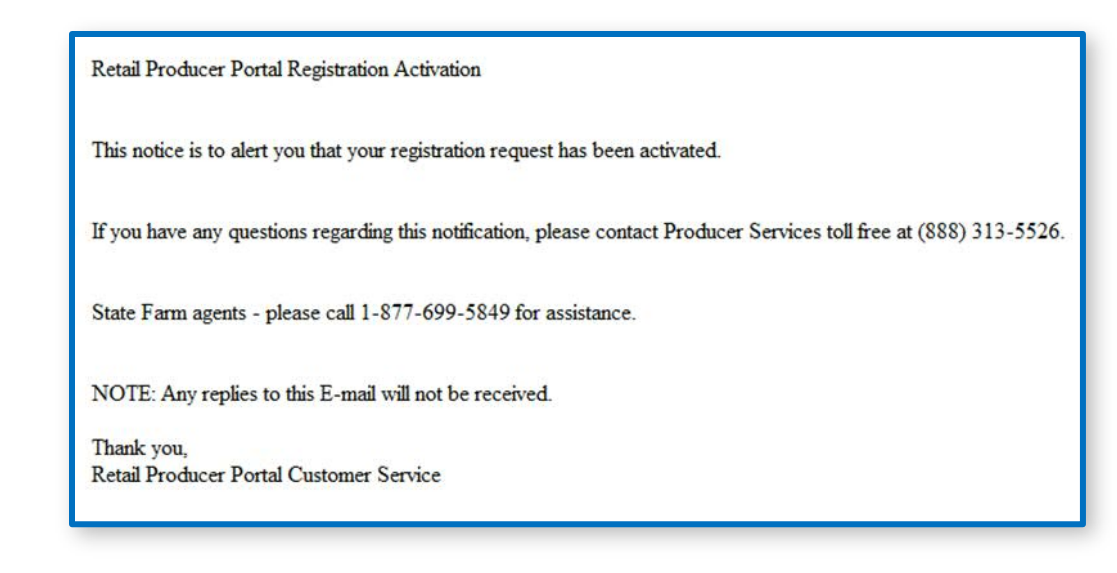

| User Name:            | jessicacamp           |
|-----------------------|-----------------------|
| First Name:           | Jessica               |
| Last Name:            | Camp                  |
| Confirm Texas Registr | ation Information     |
| Company Name:         | Producer Name Company |
| Address 1:            | 123 Test St           |
| Address 2:            |                       |
| City:                 | Testville             |
| State:                | TX                    |
| Zip Code:             | 99999                 |
| Agent Unique ID:      | 999999999             |
| Phone:                | 8155551212            |
| E-mail Address:       | testproducer@gmail.co |
|                       |                       |

#### **Registration Confirmation Email**

Once you receive your activation email (example at left), you can return to the Retail Producer Portal and log in with the User Name and Password that you created during the registration process. If you do not receive this email within two business days, please contact us. Contact information can be found under the Menu in the login page.

Thank you, your registration information has been submitted. You will receive an e-mail confirming your activation within 1 business day.

Back to Profile Page

## Log In to the Portal

After going through the registration process, and receiving your registration confirmation email (see previous page), you can go to the Retail Producer Portal, log in and use the site.

You should bookmark this page or save it to your favorites.

### Login

- **1.** Enter the User Name you created during the registration process.
- **2.** Enter the Password you created during the registration process.
- **3.** Click the "Login" button.

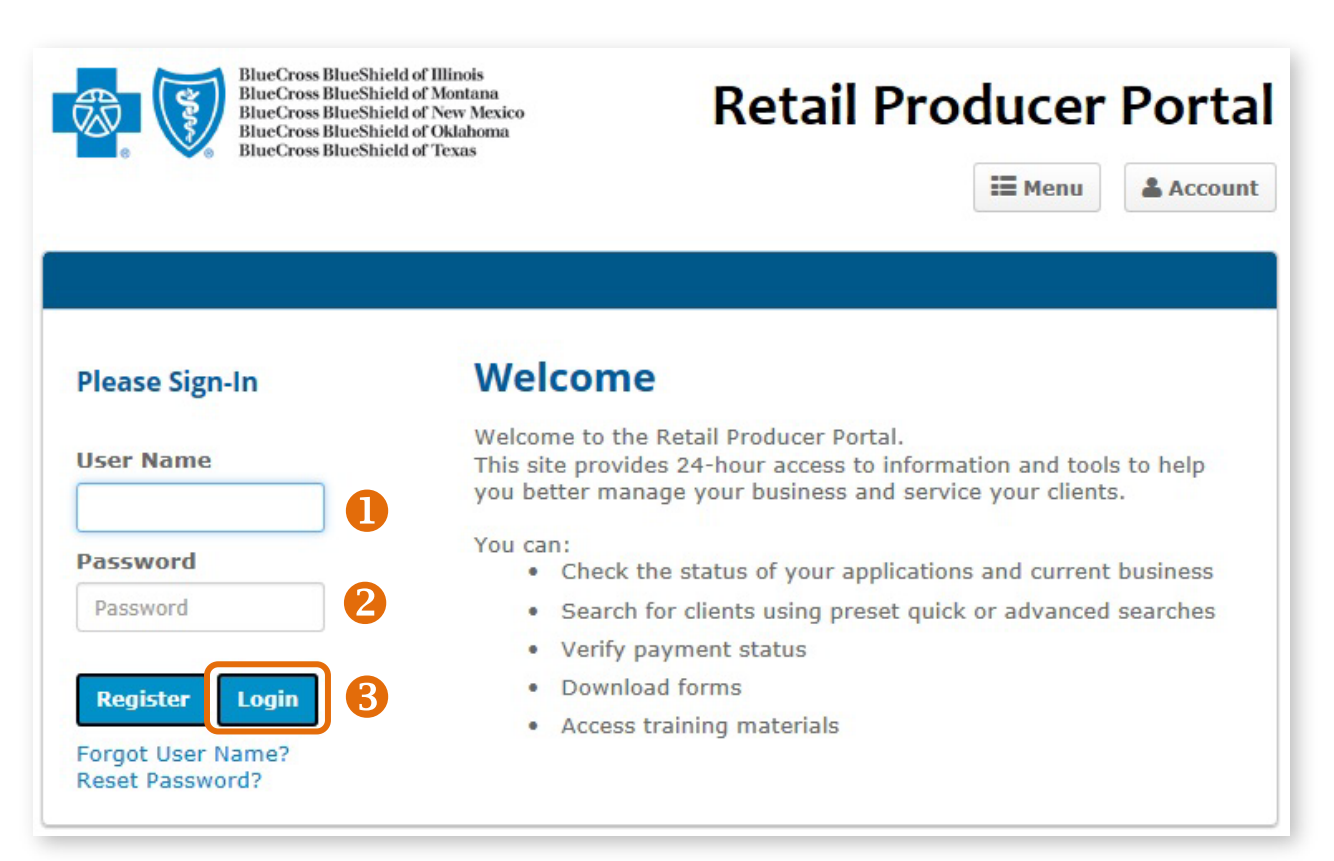

#### **Recover Your User Name**

If you forget your User Name at any time, follow these steps.

- 1. On the login page, click on the "Forget User Name?" link.
- 2. In the "Forgot User Name?" area, enter the "Agent Unique ID" in the space provided. This is your nine-digit producer number that was included in your "Welcome" email after you completed our contracting/onboarding process.
- 3. Enter the email address associated with the account in the space provided.
- **4.** Click the "Submit" button.
- **5.** A confirmation message appears letting you know that we sent your user name in an email to your email address on file. Click the "OK" button.
- 6. You'll receive an email with your user name. If you don't see the email in your inbox, check your spam or junk folder. Return to the Retail Producer Portal and enter your user name and password.

| F | Hello! We recently received a request to provide your User Name for Retail Producer Portal – if you did not request,<br>please call us at the number below. |   | If you need assist                 |
|---|----------------------------------------------------------------------------------------------------|---|------------------------------------|
|   | montant: please close your web browser and clear your history and cache before you re-attempt to log inl                                                    |   | Major Medical                      |
| 1 |                                                                                                    |   | Medicare Supple<br>(Legacy)        |
| U | User Name(s) linked to your email address: jessicacamp. You can <u>return to RPP</u> now and enter your User Name and                                       |   | Medicare Supplet<br>(New Business) |
| F | password on the Login page.                                                                                                    |   | Medicare Advant<br>(MAPD)          |
| 1 | f you have any questions regarding this notification, please contact Producer Services toll free at any of the following                                    |   | Prescription Drug<br>(PDP)         |
|   | numbers:                                                                                                    |   | State Farm Agen                    |
| ł | L: (888) 313-5526<br>MT: (855) 454-7109                                                                                                    | 4 | Submit                             |
| 5 | State Farm agents - please call 1-844-250-8201 for assistance.                                                                                              | - |                                    |
| 1 | NOTE: Any replies to this mail will not be received.                                                                                                    |   | Red                                |
| 1 | Thank you,                                                                                                    |   |                                    |
| F | Retail Producer Portal Customer Service                                                                                                    |   | _                                  |
|   |                                                                                                    |   |                                    |

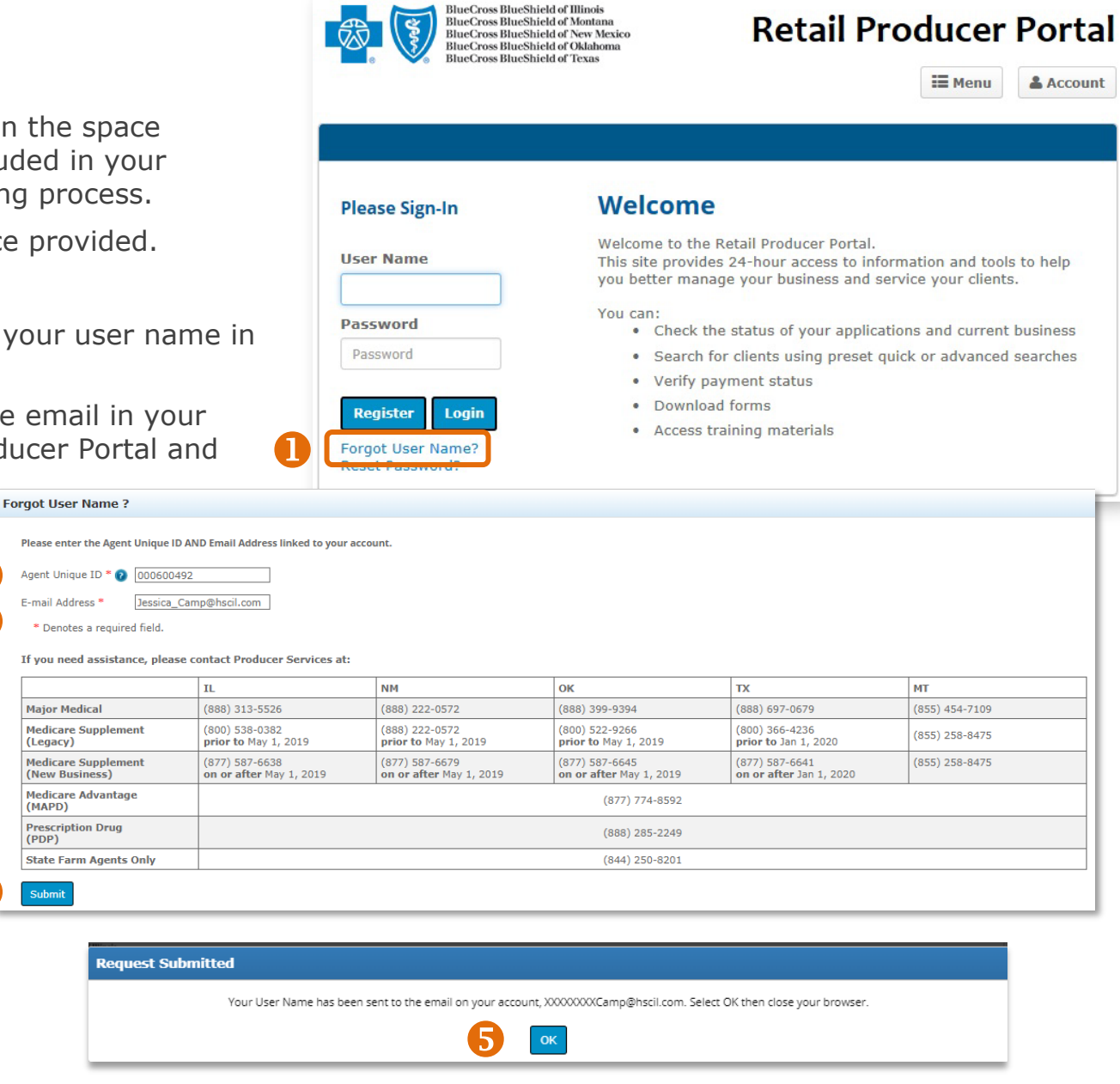

6

#### **Reset Password**

If you forget the password you originally used to set up your account, follow these steps to create a new password.

- **1.** On the login page, select the "Reset Password?" link.
- 2. Enter the user name in the space provided.
- **3.** Enter the email address associated with the account OR the Agent Unique ID in the space provided.
- 4. Click the "Submit" button.
- **5.** A confirmation message appears letting you know that we sent you a temporary password to your email address on file. Click the "OK" button.

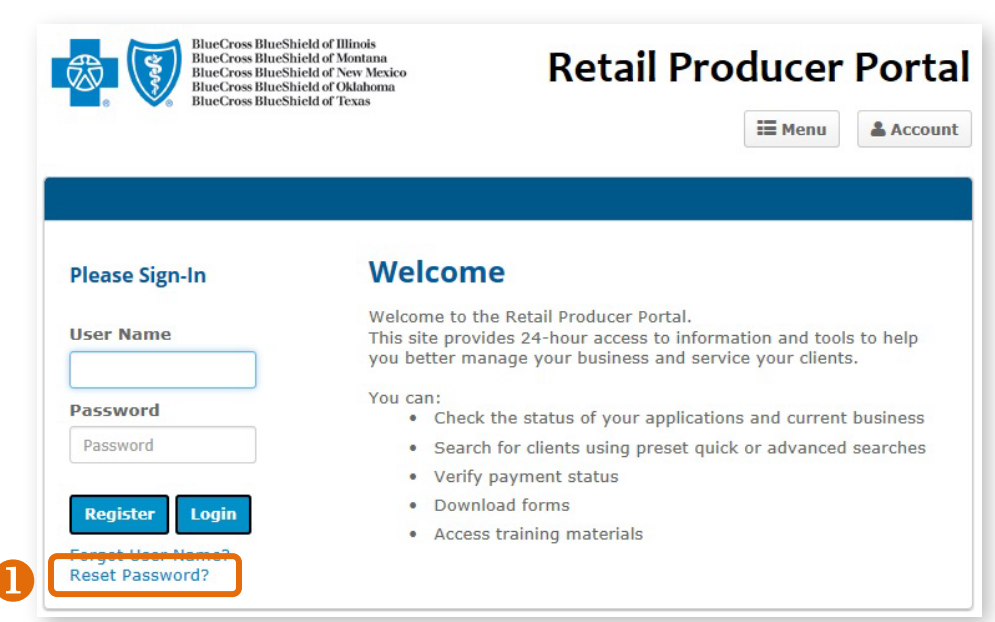

| Please enter the User Name AN                                                                                                    | ID one of these: 1) Email Address OR 2)                                                                                                    | Agent Unique ID linked to your acc                                                                                                    | ount.                                                                                                    |                                                                                                    |                                                                               |   |
|----------------------------------------------------------------------------------------------------|----------------------------------------------------------------------------------------------------|----------------------------------------------------------------------------------------------------|----------------------------------------------------------------------------------------------------|----------------------------------------------------------------------------------------------------|-------------------------------------------------------------------------------|---|
| User Name *                                                                                                    |                                                                                                    |                                                                                                    |                                                                                                    |                                                                                                    |                                                                               |   |
| Enter Email Address OR Agent                                                                                                    | Unique ID *                                                                                                    |                                                                                                    |                                                                                                    |                                                                                                    |                                                                               |   |
| E-mail Address                                                                                                    | Agent Unique ID 👔                                                                                                    |                                                                                                    |                                                                                                    |                                                                                                    |                                                                               |   |
| * Denotes a required field.                                                                                                    |                                                                                                    |                                                                                                    |                                                                                                    |                                                                                                    |                                                                               |   |
|                                                                                                    |                                                                                                    |                                                                                                    |                                                                                                    |                                                                                                    |                                                                               |   |
|                                                                                                    |                                                                                                    |                                                                                                    |                                                                                                    |                                                                                                    |                                                                               |   |
|                                                                                                    | IL                                                                                                    | NM                                                                                                    | ок                                                                                                    | TX                                                                                                    | MT                                                                            | - |
| Major Medical                                                                                                    | IL<br>(888) 313-5526                                                                                                    | NM<br>(888) 222-0572                                                                                                    | ок<br>(888) 399-9394                                                                                                    | TX<br>(888) 697-0679                                                                                                    | MT<br>(855) 454-7109                                                          |   |
| Major Medical<br>Medicare Supplement<br>(Legacy)                                                                                                    | IL           (888) 313-5526           (800) 538-0382           prior to May 1, 2019                                                            | NM           (888) 222-0572           (888) 222-0572           prior to May 1, 2019                                                            | ОК<br>(888) 399-9394<br>(800) 522-9266<br>prior to May 1, 2019                                                                                                    | TX           (888) 697-0679           (800) 366-4236           prior to Jan 1, 2020                                                            | MT<br>(855) 454-7109<br>(855) 258-8475                                        |   |
| Major Medical<br>Medicare Supplement<br>(Legacy)<br>Medicare Supplement<br>(New Business)                                                                                                    | IL           (888) 313-5526           (800) 538-0382           prior to May 1, 2019           (877) 587-6638           on or after May 1, 2019 | NM           (888) 222-0572           (888) 222-0572           prior to May 1, 2019           (877) 587-6679           on or after May 1, 2019 | OK           (888) 399-9394           (800) 522-9266           prior to May 1, 2019           (877) 587-6645           on or after May 1, 2019                                                        | TX           (888) 697-0679           (800) 366-4236           prior to Jan 1, 2020           (877) 587-6641           on or after Jan 1, 2020 | MT           (855) 454-7109           (855) 258-8475           (855) 258-8475 |   |
| Major Medical<br>Medicare Supplement<br>(Legacy)<br>Medicare Supplement<br>(New Business)<br>Medicare Advantage<br>(MAPD)                                                                                                    | IL           (888) 313-5526           (800) 538-0382           prior to May 1, 2019           (877) 587-6638           on or after May 1, 2019 | NM           (888) 222-0572           (888) 222-0572           prior to May 1, 2019           (877) 587-6679           on or after May 1, 2019 | ОК           (888) 399-9394           (800) 522-9266           prior to May 1, 2019           (877) 587-6645           on or after May 1, 2019           (877) 774-8592                               | TX           (888) 697-0679           (800) 366-4236           prior to Jan 1, 2020           (877) 587-6641           on or after Jan 1, 2020 | MT           (855) 454-7109           (855) 258-8475           (855) 258-8475 |   |
| Major Medical<br>Medicare Supplement<br>(Legacy)<br>Medicare Supplement<br>(New Business)<br>Medicare Advantage<br>(MAPD)<br>Prescription Drug<br>(PDP)                                                                        | IL           (888) 313-5526           (800) 538-0382           prior to May 1, 2019           (877) 587-6638           on or after May 1, 2019 | NM           (888) 222-0572           (888) 222-0572           prior to May 1, 2019           (877) 587-6679           on or after May 1, 2019 | ОК           (888) 399-9394         (800) 522-9266           prior to May 1, 2019         (877) 587-6645           (877) 587-6645         (877) 774-8592           (877) itted         (877) 774-8592 | TX           (888) 697-0679           (800) 366-4236           prior to Jan 1, 2020           (877) 587-6641           on or after Jan 1, 2020 | MT           (855) 454-7109           (855) 258-8475           (855) 258-8475 |   |
| Major Medical         Medicare Supplement         (Legacy)         Medicare Supplement         (New Business)         Medicare Advantage         (MAPD)         Prescription Drug         (PDP)         State Farm Agents Only | IL           (888) 313-5526           (800) 538-0382           prior to May 1, 2019           (877) 587-6638           on or after May 1, 2019 | NM           (888) 222-0572           (888) 222-0572           prior to May 1, 2019           (877) 587-6679           on or after May 1, 2019 | ОК           (888) 399-9394           (800) 522-9266           prior to May 1, 2019           (877) 587-6645           on or after May 1, 2019           (877) 774-8592                               | TX           (888) 697-0679           (800) 366-4236           prior to Jan 1, 2020           (877) 587-6641           on or after Jan 1, 2020 | MT (855) 454-7109 (855) 258-8475 (855) 258-8475                               |   |

### **Reset Password (continued)**

- **6.** We send you an email with the subject line of "Retail Producer Portal Password Reset." The email includes a case-sensitive temporary password.
- 7. Return to the Retail Producer Portal and enter your user name
- **8.** Enter the temporary password from the email.
- **9.** After logging back into the Retail Producer Portal with the temporary password, select a state, then select "Edit Profile" from the dropdown Account menu. The Account menu is located at the top right section of the portal.

Hello! We recently received a request to reset your password for Retail Producer Portal – if you did not request, please call us at the number below.

Important: please close your web browser and clear your history and cache before you begin these steps!

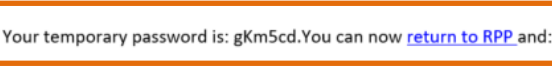

- 1. Enter your User Name and the temporary password above on the Login page.
- 2. Click Account button in upper right corner, then Edit Profile
- Scroll to bottom of the page to Change Password.
- Use the temporary password as the "Current Password"
- 5. Enter a New Password use a combination of 6-9 letters and numbers.
- 6. Confirm New Password by entering a second time.
- Click Update Password to finish.

If you have any questions regarding this notification, please contact Producer Services toll free at any of the following numbers: IL: (888) 313-5526 MT: (855) 454-7109

State Farm agents - please call 1-844-250-8201 for assistance.

NOTE Any series to this mail will and be received

BlueCross BlueShield of Illinois **Retail Producer Portal BlueCross BlueShield of Montana** BlueCross BlueShield of New Mexico BlueCross BlueShield of Oklahoma ueCross BlueShield of Texa i Menu **&** Account **Retail Producer Portal** Welcome **Please Sign-In** Welcome to the Retail Producer Portal. & Account Menu liser Name This site provides 24-hour access to information and tools to help you better manage your business and service your clients. **Your Account** You can: Password Check the status of your applications and current business (9 🖉 Edit Profile Password · Search for clients using preset quick or advanced searches Verify payment status Logout Download forms Login Register · Access training materials Forgot User Name? Reset Password?

### **Reset Password (continued)**

- In the Change Password section, enter the temporary password from the email into the "Current Password" field. Enter a new password in the "New Password" field and confirm the new password.
  - The password must be six to nine characters.
  - The password can only contain letters and/or numbers; no special characters are allowed.
  - If you select letters, the letters can be lower case, upper case or a mix of both.
- **2.** Select the "Update Password" button.
- **3.** A confirmation message appears. Select the "Back to Profile Page" button.

| Change Password                                                                           |                        |
|-------------------------------------------------------------------------------------------|------------------------|
| Click "Update Password" to save the new password.                                         |                        |
| Once the password has been changed you will be required to login using your new password. |                        |
| Current Password *                                                                        |                        |
| New Password * 👔                                                                          | Confirm New Password * |
| Update Password                                                                           |                        |

| Password Update |                                 |  |
|-----------------|---------------------------------|--|
|                 | Your password has been updated. |  |
|                 | Back to Profile Page            |  |

## Resolve Account Lock Outs

Using the incorrect user name and/or password three consecutive times results in an account lock out.

If you enter the incorrect combination of "User Name" and "Password" on your first and second attempts, an error message appears that your user name and password don't match.

After the third attempt, you'll see the message at right.

At this point, you should use the "Forgot User Name?" or "Reset Password?" features to retrieve your user name and reset your password before you attempt to log in again. Please see those sections for details. Once you have retrieved your user name and reset your password, close your web browser application. Clear the web browser application's history and cache before attempting to log in again.

 We're sorry, this
 Username/Password combination does not match your account information – please try again.
 After three attempts, your account will be temporarily locked for your protection.
 Please click Forgot Username and/or Reset Password for help.

 We're sorry, your account is now temporarily locked as a security precaution due to three unsuccessful login attempts. Please click Forgot Username and/or Reset Password for help.

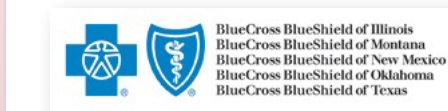

#### **Retail Producer Portal**

Menu

**&** Account

Please Sign-In

User Name

Password

Password

Register

Forgot User Name?

**Reset Password?** 

Logi

#### Welcome

Welcome to the Retail Producer Portal.

This site provides 24-hour access to information and tools to help you better manage your business and service your clients.

#### You can:

- Check the status of your applications and current business
- Search for clients using preset quick or advanced searches
- Verify payment status
- Download forms
- Access training materials

## **Edit Your Profile**

The Edit Profile feature enables you to change your agency listing information or account password. If you accidentally set up your profile with incorrect information, or need to change it for any reason, follow these steps.

3

4

- **1.** Click on "Account," located in the top right area of the Retail Producer Portal application window.
- 2. Select the "Edit Profile" option menu item from the dropdown list.
- **3.** Update any of the following information:
  - Company Name
  - Address
  - Phone
  - Email Address

You **<u>cannot</u>** edit your Name or nine-digit producer ID number.

- Once complete, click on the "Update Profile" button. A message appears that your profile has been updated. Click the "Back to Profile Page" button.
- From the "Edit Profile" page, you can register for another state if you did not register for that state initially. Click on "Register for Another State" button.

| lit Profile                                   |         |                            |            |
|-----------------------------------------------|---------|----------------------------|------------|
| First Name lossica                            |         |                            |            |
| last Name: Camp                               |         |                            |            |
|                                               |         |                            |            |
| peterson and associates partnership           |         |                            |            |
| Address 1 *                                   |         | Address 2                  |            |
| 1000 Hillgrove #200                           |         |                            |            |
| City *                                        | State * |                            | Zip Code * |
| Western Springs                               | IL      | ~                          | 60558      |
| Phone *                                       |         | E-mail Address *           |            |
| 7082861300                                    |         | jessica camp@hscil.com     |            |
| Agent Unique ID: 000600492                    |         |                            |            |
| Set default Line of business for Illinois * 😢 |         |                            |            |
| Major Medical     OMedicare                   |         |                            |            |
|                                               |         |                            |            |
| Call Between 🕜                                |         |                            |            |
|                                               |         |                            |            |
|                                               |         |                            |            |
|                                               |         |                            |            |
|                                               |         |                            |            |
| Edit Client Detail Preferences 🕡              |         |                            |            |
| Indate Profile * Denotes a required field     |         | Register for Another State | <b>6</b>   |
| opulite i follie benetes a requirea nelut     |         | Register for Another State |            |

II Menu

Your Account

Edit Profile

Logout

& Account

### **Register for Another State**

- **1.** Select all the states in which you are authorized to sell.
- **2.** Complete all required fields for each state. Required fields have a red asterisk.
- **3.** In the Agent Unique ID box, enter the nine-digit identification number included in your "Welcome" email when you completed contracting (producers and agencies) or onboarding (subproducers) with our Producer Administration teams.

## NOTE: If you contracted or onboarded to sell in multiple states, you have a unique ID number for each state.

- **4.** Click the "Continue" button.
- **5.** After you click the "Continue" button, a confirmation message appears. Either select "Edit" to change the information you entered or click on the "Submit Registration" button.
- 6. Once you submit your information, a window pops up that says you will receive an email confirming your activation within 1 business day. (It can take up to 24 hours on a regular business day and longer on the weekend before you receive the confirmation email.) For example, if you register at 3:00 p.m. on Monday, you should receive access by 3:00 p.m. on Tuesday. If you register Friday, Saturday, or Sunday, it could be Monday or Tuesday before you receive an email confirmation. Click the "Back to Login Page" button. Note that it takes another day or two to activate your registration.

#### Please do not register more than one time.

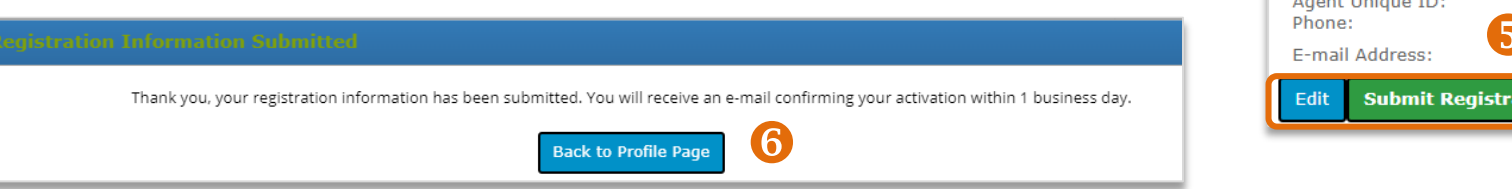

| ast Name: Camp      |         |         |            |                  |  |
|---------------------|---------|---------|------------|------------------|--|
| Desister for New I  | Mayica  |         |            |                  |  |
|                     | Mexico  |         |            |                  |  |
| Register for Texas  |         |         |            |                  |  |
|                     |         |         |            |                  |  |
| Company Name        |         |         |            |                  |  |
|                     |         |         |            |                  |  |
| Address 1 *         |         |         | Address 2  |                  |  |
| City *              |         | State * | Zip Code * |                  |  |
|                     |         | TX 🗸    |            |                  |  |
| Agent Unique ID * 👔 | Phone * |         |            | E-mail Address * |  |
|                     |         |         |            |                  |  |

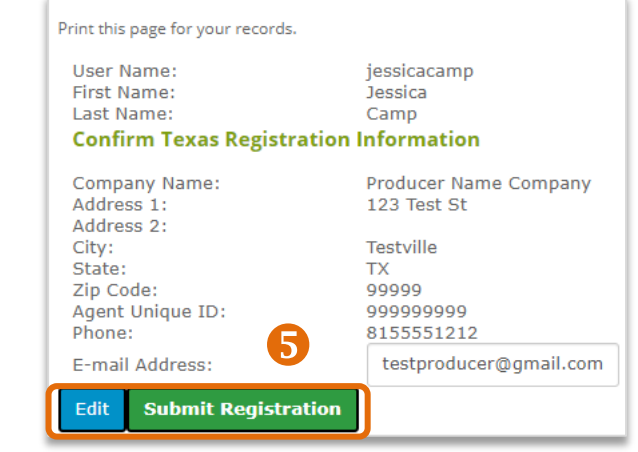

## **Change Your Password**

- 7. Click on "Account," located in the top right area of the Retail Producer Portal application window.
- 8. Select the "Edit Profile" option menu item from the dropdown list.
- **9.** Enter your current password.
- **10.** Enter your new password.
  - The password must be six to nine characters.
  - The password can only contain letters and/or numbers; no special characters.
  - If you select letters, the letters can be lower case, upper case or a mix of both.
- **11.** Confirm your new password.
- **12.** Click on the "Update Password" button.
- **13.** After updating your password, a message appears that your profile has been updated. Click the "Back to Profile Page" button.

|      | II Menu      | & Accoun |
|------|--------------|----------|
|      | 24 24        |          |
| Your | Account      |          |
| 2 🗷  | Edit Profile |          |
|      | Logout       |          |

| ange Password                                                                             |   |
|-------------------------------------------------------------------------------------------|---|
| Click "Update Password" to save the new password.                                         |   |
| Once the password has been changed you will be required to login using your new password. |   |
| Current Password *                                                                        | • |
|                                                                                           | 5 |
|                                                                                           |   |

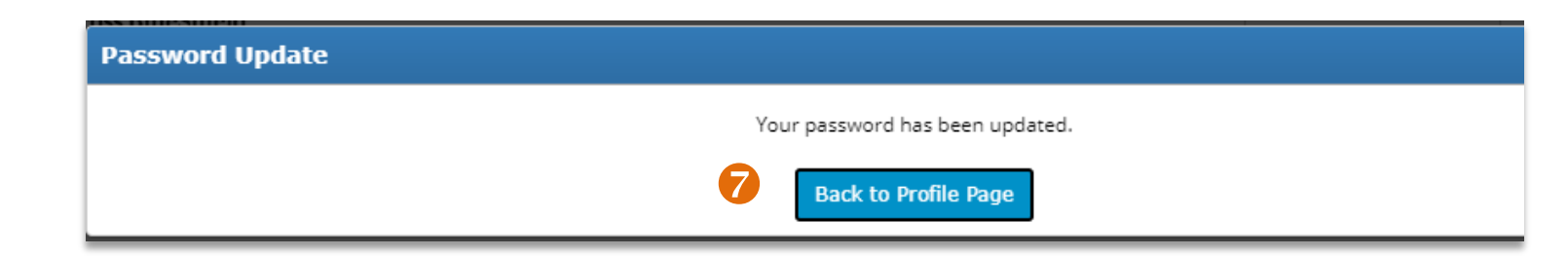

B

4